# MANAGING EXTENSIONS

## Recording an Extension

Extensions may be recorded after a discolsure is Assigned or once the Dilers has stared a Draft report.

#### To record an extension:

- 1. Go to **My Reviews | Review Reports** page.
- 2. Select the appropriate role from the My Roles and select **All** in the Action drop-down lists.
- **3.** Type the Filer's name in the Last Name and/or First Name fields and click Search.
- 4. Click **Review Status** beside the appropriate report.
- 5. Click View Due Date Information.
- 6. Click Record Extension.
- 7. Enter the extension length and select the extension reason then click **Save**.

Under Review - Amendment in Progress - Sadie O. Doodles, 2023 New Entrant OGE 450 Report 450 Certifier **Common Questions** Report Data **Review Status** · What are Days in Review? Attachments • When should a REPORT PROGRESS **DUE DATE & EXTENSIONS** CERTIFIER REVIEW Comments reviewer Submit Intermediate Review? <u>a</u>× Current Due Date: 05/11/2023 Assigned: Yes Days in Review: 136 Status: Under Review - Amendment Filer Started: 04/11/2023 When should a in Progress Audit Trail Initial Filer eSign and View Due Date Informati reviewer Request 04/11/2023 Initial Review End Submitted: Date: Filer Amend? No extensions have been View/Print Amendment in Amended: recorded. When should a progress **Click View Due Date** reviewer Request Completed: Review Status Additional **\*** i Information No Retained: Information? Previous Reports What is an Notes Intermediate Admin Close Delete Complete w/o Signature Review Date? **Disclosure Report Reviews** Review Chain Audit Trail • What is the Initial Review End Date? **Currently Assigned** Reviewe Intermediate Required What is the **Reviewer Role** Explanation Amended date and Reviewer Type Review Dates Signatures how does it differ from the Submitted DATUAN MOSLEY Supervisor Organization **\*** Date? When should an Additional Reviewer Supervisor SLC Ryan R Raborg Organization be added? Ethics Counselo GHT Assistant LEKISCHA ALBRIGHT Glossary Assistant

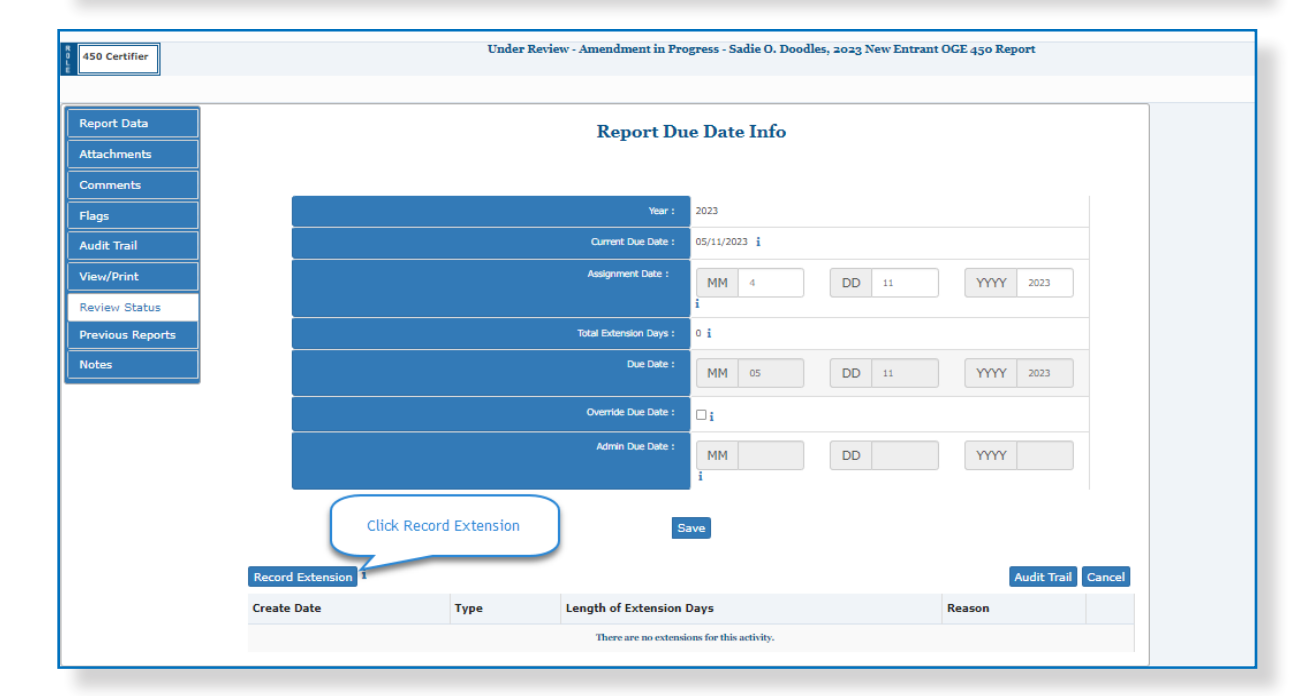

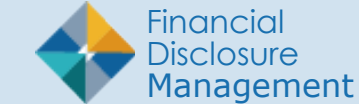

## Editing An Extension

- 1. Go to My Reviews | Review Reports page
  - Note: If the report has a National Emergency/Combat Zone extension, go to the Review Reports | Manage Exceptions page.
- 2. Select the appropriate role from the My Roles and select **All** in the Action drop-down lists.
- **3.** Type the Filer's name in the Last Name and/or First Name fields and click Search.
- 4. Click **Review Status** beside the appropriate report.
- 5. Click View Due Date Information.
- 6. Click Edit
- Make the appropriate changes, click Save and Save again

## Deleting an Extension

- 1. On either My Reviews | Review Reports or My Reviews| Manage Exceptions page
- 2. Select the appropriate role from the My Roles and select **All** in the Action drop-down lists.
- **3.** Type the Filer's name in the Last Name and/or First Name fields and click **Search**.
- 4. Click **Review Status** beside the appropriate report.
- 5. Click View Due Date Information.
- 6. Click **Delete and OK** to confirm the extension deletion
- 7. Click Save

| 450 Certifier    |                      |                            | Under Revie      | ew - Amendment in Pro    | gress - Sadie O. Doodles, 2023 New Entran | t OGE 450 Report |            |
|------------------|----------------------|----------------------------|------------------|--------------------------|-------------------------------------------|------------------|------------|
|                  |                      |                            |                  |                          |                                           |                  |            |
| Report Data      | Report Due Date Info |                            |                  |                          |                                           |                  |            |
| Attachments      |                      |                            |                  |                          |                                           |                  |            |
| Comments         |                      |                            |                  |                          |                                           |                  |            |
| Flags            |                      |                            |                  | Year :                   | 2023                                      |                  |            |
| Audit Trail      |                      |                            |                  | Current Due Date :       | 05/21/2023 i                              |                  |            |
| View/Print       |                      |                            |                  | Assignment Date :        | MM 4 DD 11                                | YYYY 2023        |            |
| Review Status    |                      |                            |                  |                          | i                                         |                  |            |
| Previous Reports |                      | Total Extension Days: 10 i |                  |                          |                                           |                  |            |
| Notes            |                      |                            |                  | Due Date :               | MM 05 DD 11                               | YYYY 2023        |            |
|                  |                      |                            |                  | Override Due Date :      |                                           |                  |            |
|                  |                      |                            |                  | Admin Due Date :         | MM DD                                     | YYYY             |            |
| Save             |                      |                            |                  |                          |                                           |                  |            |
|                  | Record Extension     |                            |                  |                          |                                           |                  | dit Trail  |
| Creat            |                      | ate Date Type              |                  | Length of Extension Days |                                           | Reason           | Click Edit |
|                  | 8/25/202             | 23                         | Agency Extension | 10                       |                                           | Other ( TDY )    |            |

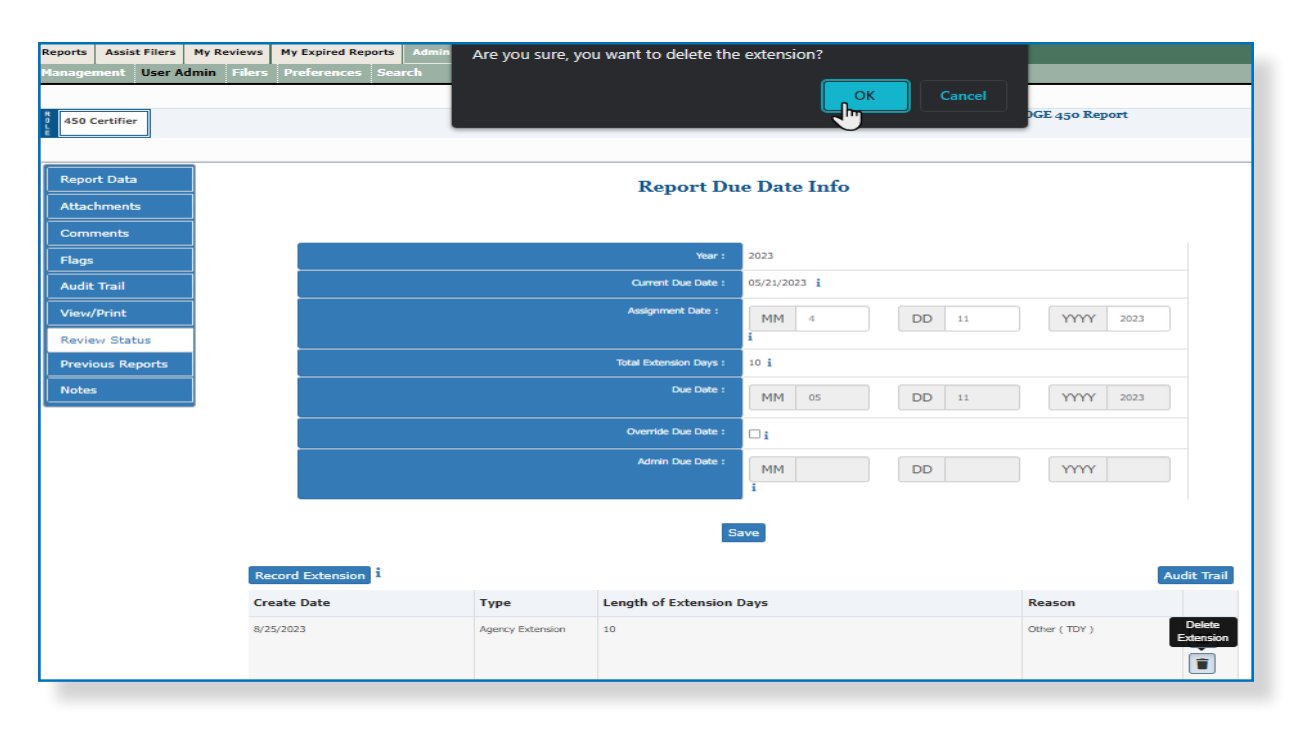